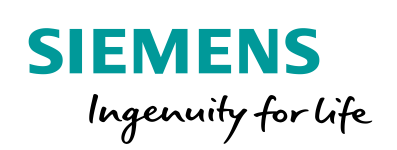

Industry Online Support

NEWS

Connecting SIMOCODE pro and Allen-Bradley Controller via EtherNet/IP

SIMOCODE pro V EIP

https://support.industry.siemens.com/cs/ww/en/view/109748968

Siemens Industry Online Support

When -

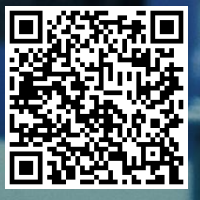

# Warranty and liability

#### Note

The Application Examples are not binding and do not claim to be complete regarding the circuits shown, equipping and any eventuality. The Application Examples do not represent customer-specific solutions. They are only intended to provide support for typical applications. You are responsible for ensuring that the described products are used correctly. These Application Examples do not relieve you of the responsibility to use safe practices in application, installation, operation and maintenance. When using these Application Examples, you recognize that we cannot be made liable for any damage/claims beyond the liability clause described. We reserve the right to make changes to these Application Examples at any time without prior notice.

If there are any deviations between the recommendations provided in these Application Examples and other Siemens publications – e.g. Catalogs – the contents of the other documents have priority.

We do not accept any liability for the information contained in this document. Any claims against us – based on whatever legal reason – resulting from the use of the examples, information, programs, engineering and performance data etc., described in this Application Example shall be excluded. Such an exclusion shall not apply in the case of mandatory liability, e.g. under the German Product Liability Act ("Produkthaftungsgesetz"), in case of intent, gross negligence, or injury of life, body or health, guarantee for the quality of a product, fraudulent concealment of a deficiency or breach of a condition which goes to the root of the contract ("wesentliche Vertragspflichten"). The damages for a breach of a substantial contractual obligation are, however, limited to the foreseeable damage, typical for the type of contract, except in the event of intent or gross negligence or injury to life, body or health. The above provisions do not imply a change of the burden of proof to your detriment.

Any form of duplication or distribution of these Application Examples or excerpts hereof is prohibited without the expressed consent of the Siemens AG.

Security information

Siemens provides products and solutions with industrial security functions that support the secure operation of plants, systems, machines and networks. In order to protect plants, systems, machines and networks against cyber threats, it is necessary to implement – and continuously maintain – a holistic, state-of-the-art industrial security concept. Siemens' products and solutions only form one element of such a concept.

Customer is responsible to prevent unauthorized access to its plants, systems, machines and networks. Systems, machines and components should only be connected to the enterprise network or the internet if and to the extent necessary and with appropriate security measures (e.g. use of firewalls and network segmentation) in place.

Additionally, Siemens' guidance on appropriate security measures should be taken into account. For more information about industrial security, please visit <a href="http://www.siemens.com/industrialsecurity">http://www.siemens.com/industrialsecurity</a>.

Siemens' products and solutions undergo continuous development to make them more secure. Siemens strongly recommends to apply product updates as soon as available and to always use the latest product versions. Use of product versions that are no longer supported, and failure to apply latest updates may increase customer's exposure to cyber threats.

To stay informed about product updates, subscribe to the Siemens Industrial Security RSS Feed under <u>http://www.siemens.com/industrialsecurity</u>.

# **Table of contents**

| Warra | anty and                                | liability                                                                                                    | 2                          |
|-------|-----------------------------------------|----------------------------------------------------------------------------------------------------|----------------------------|
| 1     | Introduc                                | tion                                                                                                    | 4                          |
|       | 1.1<br>1.2                              | Overview<br>Components used                                                                                                    | 4<br>5                     |
| 2     | Enginee                                 | ring                                                                                                    | 6                          |
|       | 2.1<br>2.2<br>2.2.1                     | Hardware setup<br>Configuration<br>Integrating SIMOCODE pro V EIP into Allen-Bradley Studio<br>5000                                                                                | 6<br>7                     |
|       | 2.2.2<br>2.2.3<br>2.2.4<br>2.2.5<br>2.3 | Setting up cyclic data communication<br>Setting up acyclic data communication<br>Configuring SIMOCODE pro V EIP with SIMOCODE ES V14<br>Downloading the configuration<br>Operation | 12<br>12<br>17<br>20<br>21 |
| 3     | Addition                                | al information                                                                                                    | 22                         |
|       | 3.1<br>3.2                              | Basic Types<br>Application profiles                                                                                                    | 22<br>24                   |
| 4     | Appendi                                 | ix                                                                                                    | 25                         |
|       | 4.1<br>4.2<br>4.3                       | Service and Support<br>Links and Literature<br>Change documentation                                                                                                    | 25<br>26<br>26             |

# 1 Introduction

## 1.1 Overview

SIMOCODE pro is a flexible, modular motor management system for motors with constant rotation speed in the low voltage range.

The base unit SIMOCODE pro V EIP supports communication via EtherNet/IP and thus can be integrated in Allen-Bradley PLCs for example.

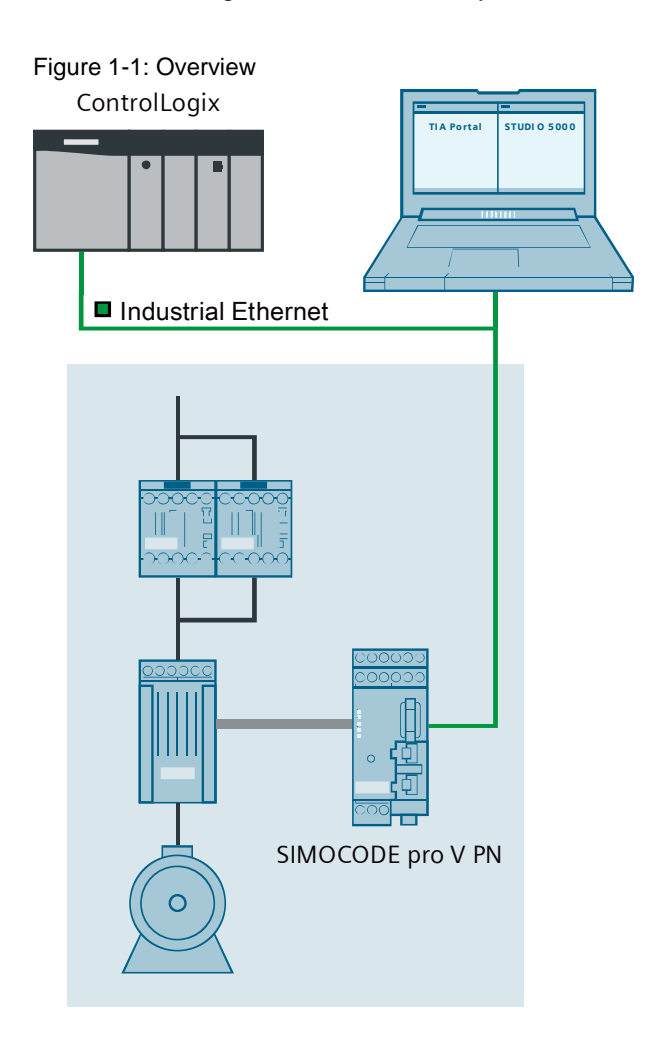

This document describes the parameterization and integration of a SIMOCODE pro V EIP into an Allen-Bradley PLC using Studio 5000 and SIMOCODE ES V14 (TIA Portal).

# 1.2 Components used

This application example has been created with the following hardware and software components:

| Table 1-1: H | ardware ar | nd software | components |
|--------------|------------|-------------|------------|
|--------------|------------|-------------|------------|

| Component                         | Qty. | Article number     | Note                                 |
|-----------------------------------|------|--------------------|--------------------------------------|
| SIMOCODE pro V EIP                | 1    | 3UF7013-1AB00-0    |                                      |
| Current/voltage measuring module  | 1    | 3UF7110-1AA00-0    |                                      |
| Connection cable                  | 1    | 3UF7932-0AA00-0    | For current/voltage measuring module |
| Contactors                        | 2    | 3RT2015-1AB01      |                                      |
| Allen-Bradley<br>ControlLogix PLC | 1    |                    |                                      |
| SIMOCODE ES V14 SP1               | 1    | 3ZS1322-4CC12-0YA5 |                                      |
| Allen-Bradley<br>Studio 5000      | 1    |                    |                                      |

This application example consists of the following components:

| Table | 1-2: | Compnents | of the | application | example |
|-------|------|-----------|--------|-------------|---------|
|       |      |           |        |             |         |

| Component                         | File name                                        | Note                                                                       |
|-----------------------------------|--------------------------------------------------|----------------------------------------------------------------------------|
| Documentation                     | 109748968_SIMOCODE-<br>EtherNetIP_DOC_V10_en.pdf | This document                                                              |
| User data types & example project | 109748968_SIMOCODE-<br>EtherNetIP_PROJ.zip       | User data types and<br>example project for<br>Allen-Bradley Studio<br>5000 |

# 2 Engineering

# 2.1 Hardware setup

This application example is based on a reversing motor starter but can also be used for different applications.

Connect the components according to the following figure.

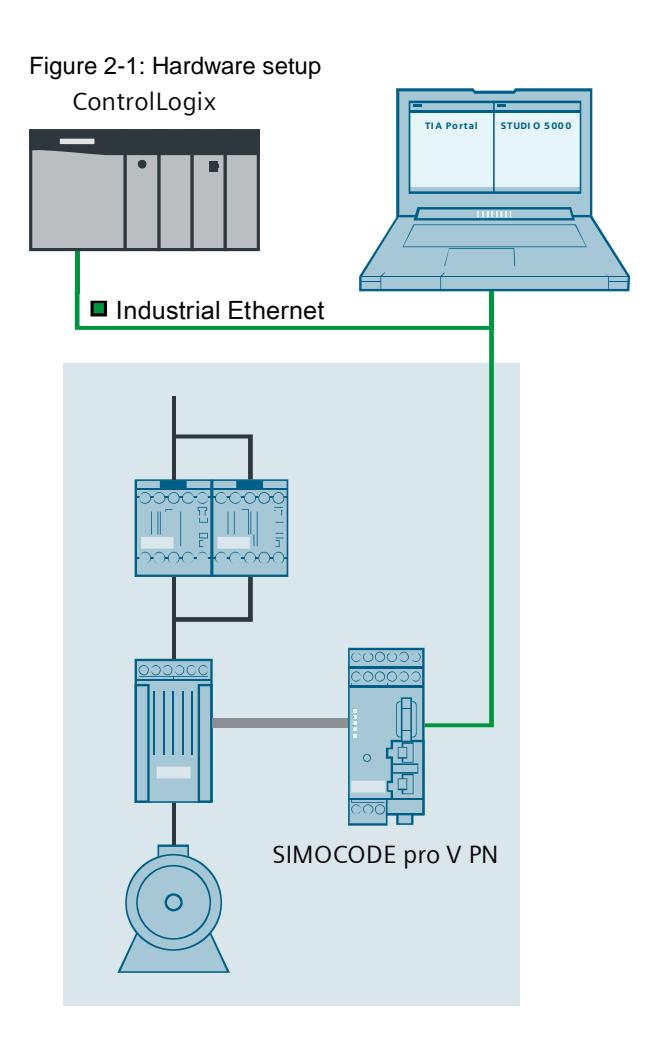

## 2.2 Configuration

### 2.2.1 Integrating SIMOCODE pro V EIP into Allen-Bradley Studio 5000

### Registering SIMOCODE pro V EIP in Studio 5000

- Download the EDS file for SIMOCODE pro V EIP: <u>https://support.industry.siemens.com/cs/ww/en/view/109741009</u>
- 2. Unzip the file.
- 3. Open Studio 5000.
- 4. Create a new project or open your existing project.
- 5. From the menu bar select "Tools > EDS Hardware Installation Tool".

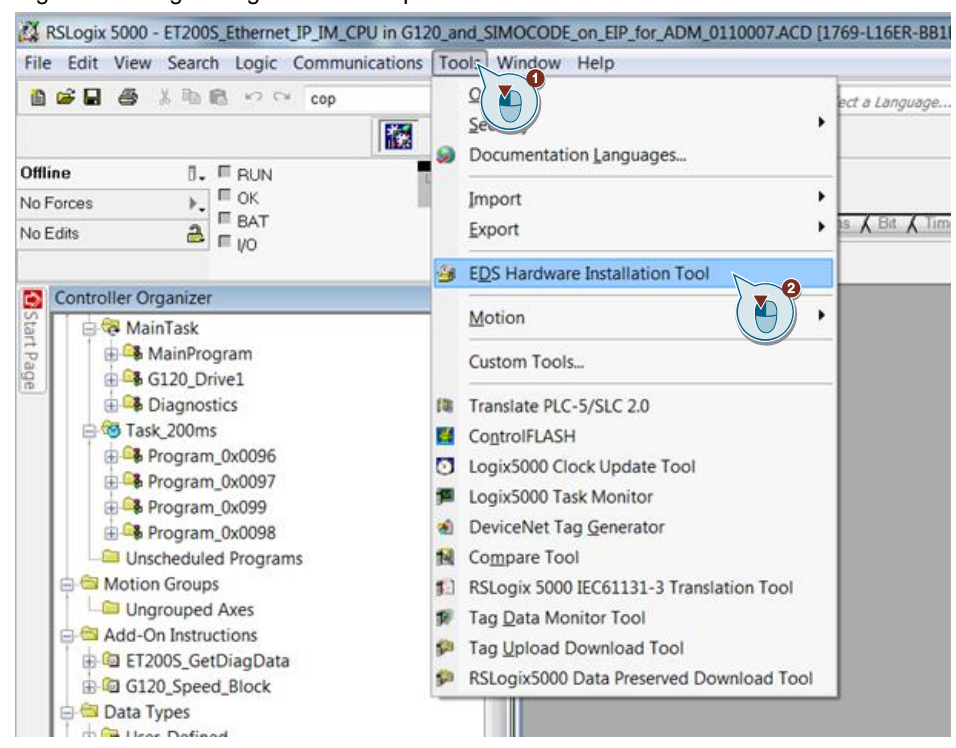

### Figure 2-2: Registering SIMOCODE pro V EIP

6. Click "Next" in the wizard window.

7. Select "Register an EDS file(s)" and click "Next".

### Figure 2-3: Registering SIMOCODE pro V EIP

| OCKWEILAU<br>Options<br>What | t task do you want to complete?                                                                                          |
|------------------------------|----------------------------------------------------------------------------------------------------|
| <u>.</u>                     | <ul> <li>Register an EDS file(s).</li> <li>This option will add a device(s) to our database.</li> </ul>                  |
|                              | O Unregister a device.<br>This option will remove a device that has been registered by an EDS file from our<br>database. |
| <b>X</b>                     | C Create an EDS file.<br>This option creates a new EDS file that allows our software to recognize your device.           |
| 1                            | C Upload EDS file(s) from the device.<br>This option uploads and registers the EDS file(s) stored in the device.         |
|                              |                                                                                                    |
|                              | <back next=""> Cancel</back>                                                                                             |

8. Select "Register a single file", click on "Browse", select the downloaded EDS file and click "Next".

#### Figure 2-4: Registering SIMOCODE pro V EIP

| Registration<br>Electronic Data Sheet file(s) will be added to<br>applications.                                                                                                    | o your system for use in Rockwell Automation                                                                                 |
|----------------------------------------------------------------------------------------------------|----------------------------------------------------------------------------------------------------|
| Register a single file<br>ter a directory of EDS files<br>Named:                                                                                                    | 🗖 Look in subfolders                                                                                                    |
| F:\ADM files\Siemens_Simocode_1_0.eds                                                                                                    | Browse                                                                                                    |
| * If there is an icon file (.ico) with the satisfies a second to the satisfies the second to the second to the sec | ame name as the file(s) you are registering then this<br>rice.<br>To perform an installation test on the file(s), click Next |
|                                                                                                    | < Back Next > Cancel                                                                                                    |

9. Click "Next" on the test results window.

Figure 2-5: Registering SIMOCODE pro V EIP

| Rockwell Automation's EDS Wizard                                                                                             |                                            |       |
|----------------------------------------------------------------------------------------------------|--------------------------------------------|-------|
| EDS File Installation Test Results<br>This test evaluates each EDS file for errors in the<br>file validity.                  | EDS file. This test does not guarantee EDS |       |
| Installation Test Results<br>└── Installation Test Results<br>└── Installation Test Results<br>└── Installation Test Results |                                            |       |
| View file                                                                                                    | < Back Next > C                            | ancel |

10. Click "Next" if you do not want to change the graphic image.

Figure 2-6: Registering SIMOCODE pro V EIP

| Rockwell Automation's EDS Wizard                                                           |        |
|--------------------------------------------------------------------------------------------|--------|
| Change Graphic Image<br>You can change the graphic image that is associated with a device. | J.     |
| Product Types                                                                              |        |
| Change icon Motor Overload                                                                 |        |
| SIMOCODEproV EIP                                                                           |        |
|                                                                                            |        |
|                                                                                            |        |
|                                                                                            |        |
|                                                                                            |        |
|                                                                                            |        |
|                                                                                            |        |
| <back next=""></back>                                                                      | Cancel |
|                                                                                            |        |

11. Click "Next" on the summary and then "Finish".

## Inserting SIMOCODE pro V EIP on EtherNet/IP

1. In the "Controller Organizer" pane, right-click "Ethernet" and select "New Module..."

| Figure 2-7: Adding a | new module               |           |  |
|----------------------|--------------------------|-----------|--|
| 🛓 📇 I/O Configura    | ation                    |           |  |
| 🖶 📟 PointIO          |                          |           |  |
| 🔁 [0] 170            | 59-L16ER-BB1B E3         | 00r1      |  |
| 🖨 🔂 Embe             | dded I/O                 |           |  |
| 💋 [1]                | Embedded Discr           | ete_IO    |  |
| 🛄 Expan              | Expansion I/O, 0 Modules |           |  |
| È╂ Ether             |                          |           |  |
|                      | New Module               | 0         |  |
|                      | Discover Module          |           |  |
| ß                    | Paste                    | Ctrl+V    |  |
|                      | Properties               | Alt+Enter |  |
|                      | Print                    | •         |  |

2. Search the catalog for "SIMOCODE", select the correct device and click "Create".

Figure 2-8: Creating a SIMOCODE device

| SIMO | )                                                                          |                       |  |  |
|------|----------------------------------------------------------------------------|-----------------------|--|--|
|      | Module                                                                     | Type Category Filters |  |  |
|      | CIP Motion Converter<br>CIP Motion Drive<br>CIP Motion Safety Drive Device |                       |  |  |
|      |                                                                            |                       |  |  |
|      |                                                                            |                       |  |  |
|      | Communication                                                              |                       |  |  |
|      |                                                                            | Description           |  |  |

3. Open the module properties and give the device a unique name.

4. Assign an EtherNet/IP address.

Figure 2-9: Assigning an EtherNet/IP address

| - 0 x<br>Handler                                                                                                    | I Model Popertier Local General Simocode (UP7013.12)  General Constant Simocode (UP7013.12)  Type Simone Model (UP7013.10)  Vendo  Pasce Local  Name  Inscriptor  Pasce Local  Descriptor  Pasce Local  Descriptor  Pasce Local  Pasce Local  Pa |
|----------------------------------------------------------------------------------------------------|----------------------------------------------------------------------------------------------------|
| Ethernet Address<br>Private Networ 1<br>Private Networ 1<br>Private Netw | 92.168.1.                                                                                                    |

5. In the module properties, click "Change". Select the size of the input/output window from the drop-down menu.

Notice the "Tag Suffix" field that shows the name assigned to the "Controller Tags" for the cyclic data. Click "OK" to finish.

| Module Definition                                                                                                    | on*                                                                                                    |        |      |         |   |     |                        |
|----------------------------------------------------------------------------------------------------|----------------------------------------------------------------------------------------------------|--------|------|---------|---|-----|------------------------|
| Revision:                                                                                                    | 1 🔹 1 🔹                                                                                                    |        |      |         |   |     |                        |
| Electronic Keying:                                                                                                    | Compatible Module                                                                                                    | •      |      |         |   |     |                        |
| Connections:                                                                                                    |                                                                                                    |        |      |         |   |     |                        |
| Name                                                                                                    |                                                                                                    | 1      | Size |         |   | Tag | Suffix                 |
| Exclusive Owner                                                                                                    | SIMOCODE Basic Type 3                                                                                                    | Input: | •    | 20 SINT |   | 2   | Simo12:12              |
| Exclusive Owner<br>Exclusive Owner<br>Input Only SIMOO<br>Input Only SIMOO<br>Input Only SIMOO<br>Input Only SIMOO<br>Input Only SIMOO<br>Listen Only SIMO<br>Listen Only SIMO<br>Listen Only SIMO<br>Listen Only SIMO | SIMOCODE Basic Type 4<br>Basic Overload<br>Extended Overload<br>DOE Basic Type 1<br>JODE Basic Type 2<br>JODE Basic Type 3<br>JODE Basic Type 4<br>JODE Basic Overload<br>JODE Extended Overload<br>JODE Extended Overload<br>JCODE Basic Type 1<br>JCODE Basic Type 2<br>JCODE Basic Type 3<br>JCODE Basic Type 3 | 2      |      |         | _ |     | OK ())))ncel ()))) elp |

6. Click "OK" to finalize your SIMOCODE pro V EIP device configuration.

## 2.2.2 Setting up cyclic data communication

Once you have completed adding a SIMOCODE pro V EIP to the network configuration, input and output cyclic controller tags with the same device name are added to the project.

The number of tags generated is directly related to the selected Basic Type. You can find additional information on Basic Types in chapter 3.1.

 Click on "Controller Tags" and search for "<Device name>:11" and "<Device name>:01", replacing "<Device name>" with your device's name.

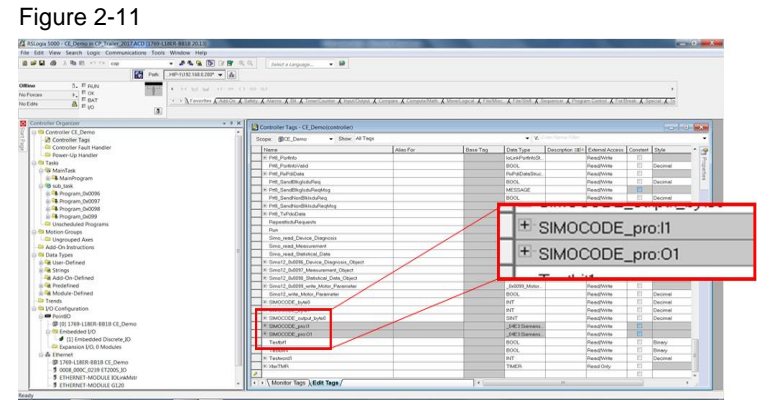

### 2.2.3 Setting up acyclic data communication

The SIMOCODE pro V EIP also supports acyclic communication. This is accomplished in the Allen-Bradley controller with the use of "Message" commands. The SIMOCODE pro V EIP supports four object requests for data transfer.

| Table | 2-1. | Ohi | iects |
|-------|------|-----|-------|
| Iable | Z-I. | OD  |       |

| Object             | Class code | Length    |
|--------------------|------------|-----------|
| Device diagnostics | 0x0096     | 46 bytes  |
| Measurement        | 0x0097     | 240 bytes |
| Statistical data   | 0x0098     | 228 bytes |
| Motor parameter    | 0x0099     | 116 bytes |

In order to simplify the formatting of the available acyclic data, four data types are available for download. Follow these steps to request the data transfer via "Message" commands in Studio 5000:

1. Download the file "109748968\_SIMOCODE-EtherNetIP\_PROJ.zip" and unzip it:

https://support.industry.siemens.com/cs/ww/en/view/109748968

2. In the "Controller Organizer" pane, right-click on "User Data Types" and select "Import Data Type...".

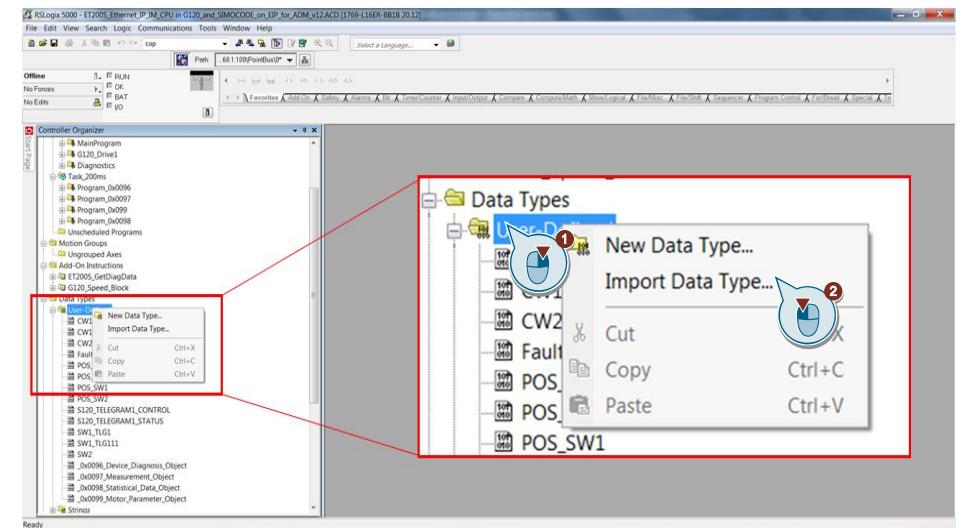

Figure 2-12: Importing data types

- 3. Import the downloaded data types.
- 4. Create a controller tag of each of the imported data types.

Figure 2-13: Creating controller tags for SIMOCODE

| Name                                    | Alias For | Base Tag | Data Type        |
|-----------------------------------------|-----------|----------|------------------|
| Run                                     |           |          | BOOL             |
| Simo_read_Device_Diagnosis              |           |          | BOOL             |
| Simo_read_Measurement                   |           |          | BOOL             |
| Simo read Statistical Data              |           |          | BOOL             |
| ⊡ Simo12_0x0096_Device_Diagnosis_Object |           |          | _0x0096_Devic    |
| . Simo12_0x0097_Measurement_Object      |           |          | _0x0097_Meas     |
| ⊡-Simo12_0x0098_Statistical_Data_Object |           |          | _0x0098_Statisti |
| ⊞-Simo12 0x0099 write Motor Parameter   |           |          | 0x0099 Motor     |
| Simo12_write_Motor_Parameter            |           |          | BOOL             |
| . SIMOCODE_byte0                        |           |          | INT              |
| . SIMOCODE_byte1                        |           |          | INT              |
| SIMOCODE_output_byte0                   |           |          | SINT             |

5. Create a program to call the "Message" command for each of the controller tags you just created.

Figure 2-14: Creating programs for communication

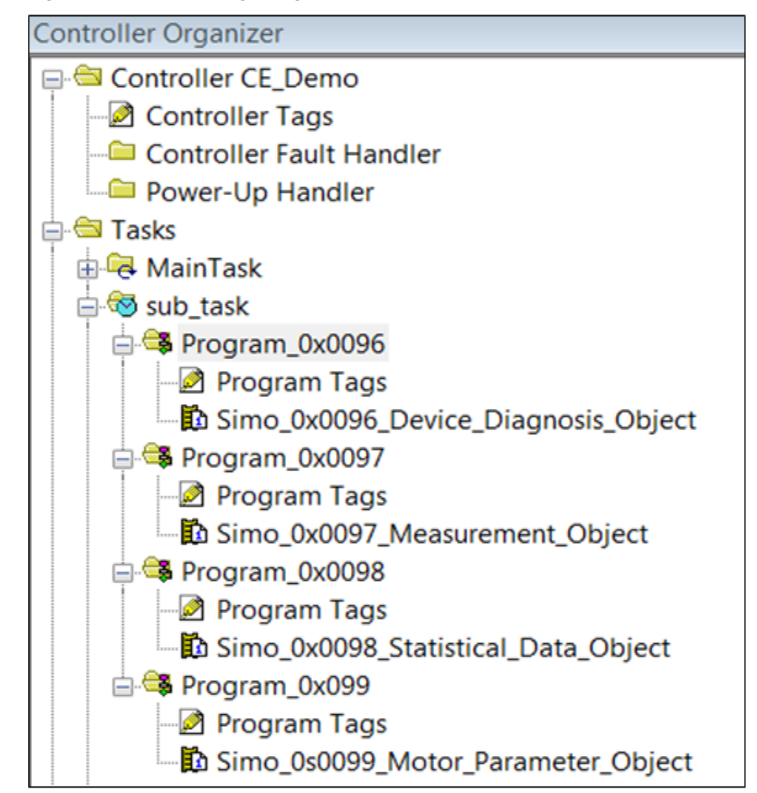

6. In each program, use the "Message" command to read or write data to the SIMOCODE pro V EIP unit.

Figure 2-15: Message command

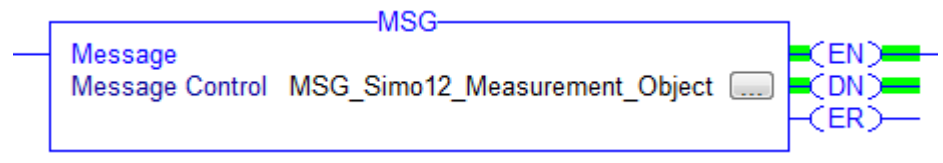

7. To configure the "Message" command, click on the button with the three dots.

- 8. On the Configuration tab, select the following values for the Measurement object:
  - Message type: CIP Generic
  - Service type: Custom
  - Service code: 1
  - Instance: 1
  - Class: 97
  - Attribute: 0
  - Source Element: Name of the controller tag of type UDT you created for measured values
  - Length: 240
  - Destination Element: Name of the controller tag of type UDT you created for measured values.

#### Figure 2-16: Message configuration

| Configuratio<br>Message                           | n Commu<br>Type: | nication Tag             | c                      |                                          | •                                                     | ]                                             |                                                          |
|---------------------------------------------------|------------------|--------------------------|------------------------|------------------------------------------|-------------------------------------------------------|-----------------------------------------------|----------------------------------------------------------|
| Service<br>Type:<br>Service<br>Code:<br>Instance: | Custom           | Hex) Class:<br>Attribute | 97                     | <ul> <li>(Hex)</li> <li>(Hex)</li> </ul> | Source Element:<br>Source Length:<br>Destination Elem | Simo12_0x<br>240<br>ent: Simo12_0x<br>New Tar | 0097_Measur <del>-</del><br>(Bytes)<br>0097_Measu -<br>g |
| Enable                                            | ⊖ Enat<br>de:    | ole Waiting<br>Extend    | O Stari<br>ed Error Co | t<br>ode:                                | Done                                                  | Done Length:                                  | 240<br>•                                                 |
| Error Path:<br>Error Text:                        |                  |                          |                        | )K                                       | Cancel                                                | Apply                                         | Help                                                     |

9. On the Communication tab, click on "Browse" and select the SIMOCODE pro V EIP unit you wish to read the data from.

| Figure | 2-17: | Message | configuration |
|--------|-------|---------|---------------|
|        |       |         |               |

| Configuration     | Communication    | Tag                 |               |              |            |
|-------------------|------------------|---------------------|---------------|--------------|------------|
| Path:             | Simo12           |                     |               | Brow         | se         |
|                   | Simo12           |                     |               |              |            |
| Broade            | cast             | -                   |               |              |            |
| Communic          | ation Method     |                     |               |              |            |
| CIP               | OH+ Cha          | annel: 'A'          | 💌 Destinatio  | n Link: 0    | *          |
| CIP Wit<br>Source | th Sou<br>ID Sou | urce Link: 0        | Destinatio    | n Node: 0    | (Octal)    |
| Conne             | ected            | Cach                | e Connections | ← Large      | Connection |
| ) Enable          | O Enable Waiti   | ing O Start         | Dono          | Dono Longth: | 240        |
|                   |                  | Fing Start          | @ Done        | Done Lengin. | 240        |
| rror Path:        |                  | Extended Ellor Code |               |              |            |
| rror Text:        |                  |                     |               |              |            |

10. Download your configuration.

## 2.2.4 Configuring SIMOCODE pro V EIP with SIMOCODE ES V14

- 1. Open TIA Portal.
- 2. Create a new project or open your existing project.
- 3. Switch to the project view.
- 4. In the project tree, double-click on "Add new device".
- Select "Control devices", browse to "Detecting & Monitoring > SIRIUS monitoring and control devices > SIMOCODE pro > Basic unit", select the SIMOCODE pro V EIP device and click on "OK".

Figure 2-18: Add the SIMOCODE device

| Add new device      |                                                                               |                                             | ×                                                                                        |
|---------------------|-------------------------------------------------------------------------------|---------------------------------------------|------------------------------------------------------------------------------------------|
| Device name:        |                                                                               |                                             |                                                                                          |
| Control device_1    |                                                                               |                                             |                                                                                          |
|                     |                                                                               |                                             |                                                                                          |
|                     | Tives & starters     SIRIUS motor starters and soft st                        | Device:                                     |                                                                                          |
| Controllers         | Detecting & Monitoring      Gilden Structure and control d                    |                                             |                                                                                          |
|                     | ✓ Motor Management System ✓ SIMOCODE pro ✓ Basic unit                         |                                             | SIMOCODE pro V EIP                                                                       |
|                     | SIMOCODE pro C                                                                | Article no.:                                | 3UF7 013-1A*00-0                                                                         |
| HMI                 | <ul> <li>L SIMOCODE pro S</li> <li>SIMOCODE pro V</li> </ul>                  | Version:                                    | V1.0 *                                                                                   |
|                     | SIMOCODE pro V MR                                                             | Description:                                |                                                                                          |
|                     | ► IMOCODE pro V PN ▼ IMOCODE Pro V EIP ■ SIMOCODE Pro V EIP ■ SUF7 01~14*0000 | SIRIUS motor<br>SIMOCODE pr<br>expandable v | management and control devices<br>o V; Ethernet IP; 0.30A820A;<br>vith expansion modules |
| PC systems          |                                                                               |                                             |                                                                                          |
|                     |                                                                               |                                             |                                                                                          |
| Drives              |                                                                               |                                             |                                                                                          |
| Cont                | < m >                                                                         |                                             |                                                                                          |
| Start device wizard |                                                                               |                                             | OK Cancel                                                                                |

6. Select an application profile and click on "Finish".

Figure 2-19: Application profiles

| Sirius Device Wizard - Con | itrol device_1                                                         | ×      |
|----------------------------|------------------------------------------------------------------------|--------|
|                            | Application SIMOCODE pro V EIP - V1.0                                  |        |
|                            | Select an application for the device.                                  |        |
|                            | ▼ Standard                                                             |        |
|                            | Overload relay                                                         | H      |
| Application                | Direct startes                                                         |        |
|                            | Reversing str                                                          | =      |
|                            | Circuit break                                                          |        |
|                            | Star-delta starr                                                       |        |
|                            | Star-delta reversing starter                                           |        |
|                            | Dahlander                                                              |        |
|                            | Dahlander reversing starter                                            |        |
|                            | Pole-changing starter                                                  |        |
|                            | Pole-changing reversing starter                                        |        |
|                            |                                                                        | ~      |
|                            | Name:                                                                  |        |
|                            | Direct starter                                                         |        |
|                            | Description:                                                           |        |
|                            | SIMOCODE pro can switch a motor on and off with this control function. |        |
|                            |                                                                        |        |
|                            |                                                                        |        |
|                            |                                                                        |        |
|                            |                                                                        |        |
|                            |                                                                        |        |
|                            |                                                                        |        |
|                            | Finish                                                                 | Cancel |
|                            |                                                                        | )      |
|                            |                                                                        |        |
|                            |                                                                        |        |

- 7. If necessary, open "Devices & networks" from the project navigation and adjust the hardware configuration that was created according to the application profile.
- 8. Open "Parameters" of the SIMOCODE device from the project navigation.

Figure 2-20: Parameters

| Projec | ct tree                               |
|--------|---------------------------------------|
| Dev    | rices                                 |
| 134    |                                       |
|        |                                       |
| Name   |                                       |
| • 🗋 :  | SIMOCODE EIP Configuration            |
|        | Add new device                        |
| 6      | 🚡 Devices & networks                  |
| •[     | Control device_1 [SIMOCODE pro V EIP] |
|        | T Device configuration                |
|        | 0 Online & disconstrict               |
|        | Parameters                            |
|        | To commissioning                      |
|        | Charts                                |
|        | 🕨 🔯 Traces                            |
|        | Ungrouped devices                     |
| •      | Unassigned devices                    |

9. In the area navigation, navigate to "Ethernet parameters" and set the IP address and subnet mask in according to the parameterization in Studio 5000 on page <u>11</u>.

#### Figure 2-21: Set the IP address

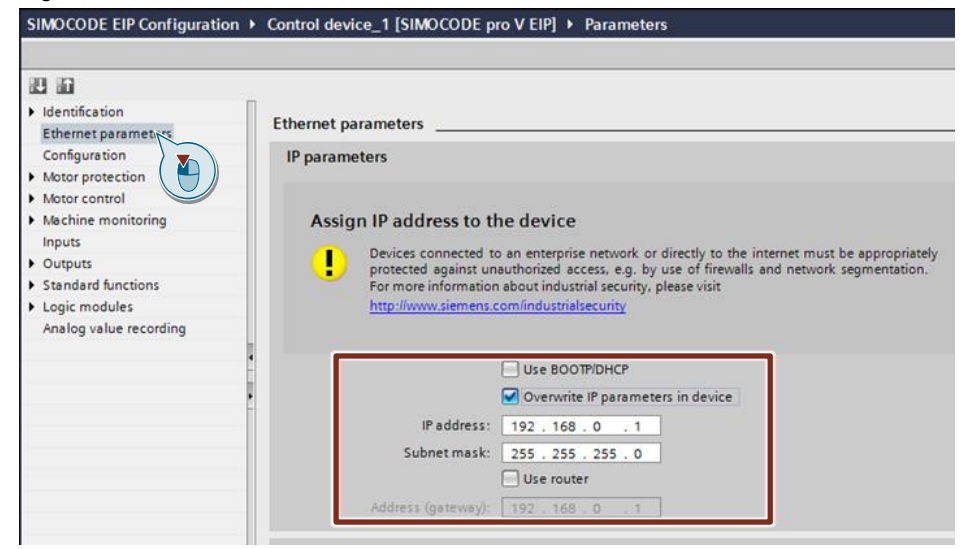

- 10. Make sure the check box "Overwrite IP parameters in device" is checked.
- 11. In the area navigation, navigate to "Motor protection".

12. Set the FLA rating for the motor. The default value is the lower range value for the selected measuring module.

| SIMOCODE EIP Configuration                                                               | ► Control device_1 [SIMOCODE]               | pro V EIP] 🔸 Parameters               |
|------------------------------------------------------------------------------------------|---------------------------------------------|---------------------------------------|
|                                                                                          |                                             |                                       |
|                                                                                          |                                             |                                       |
| Identification     Ethernet parameters                                                   | Motor protection                            |                                       |
| Configuration Motor protection Motor control                                             | Reset                                       | Manual                                |
| Machine monit                                                                            | Overload/unbalance/stalled roto             | or                                    |
| Outputs                                                                                  | Overload protection                         |                                       |
| <ul> <li>Standard functions</li> <li>Logic modules<br/>Analog value recording</li> </ul> | Set current Is1 Set current Is1:            | 0.30<br>Transformation ratio - active |
|                                                                                          | Class:                                      | 10                                    |
|                                                                                          | Response to trip level:                     | trip                                  |
|                                                                                          | Cooling down period:                        | 300.0                                 |
|                                                                                          | Pause time:                                 | 0.0                                   |
|                                                                                          | Type of load:                               | tri-phase                             |
|                                                                                          | Response to prewarning<br>level (I>115%Is): | warn                                  |

Figure 2-22: Set the FLA rating

13. If necessary, adjust the default parameters set by the chosen application profile. For more information on application profiles, refer to chapter <u>3.2</u>.

## 2.2.5 Downloading the configuration

- 1. Select the SIMOCODE pro V EIP device from the project navigation.
- 2. In the menu bar, select "Online > Download to device".
- 3. Select the communication path for download.
- 4. Click on "Load" and then "Finish".

# 2.3 Operation

### **Testing communication**

For switching the outputs of SIMOCODE pro on or off, you have to set the according bits in "SIMOCODE\_pro:O1".

For a reversing starter you set bit 2 to TRUE in your application program in order to start the motor in clockwise direction.

You can find additional information on the cyclic receive data of SIMOCODE in chapter 3.1.

# 3 Additional information

## 3.1 Basic Types

Once you have completed adding a SIMOCODE pro V EIP to the network configuration in Studio 5000, input and output cyclic controller tags with the same device name are added to the project.

The number of tags generated is directly related to the selected Basic Type.

| · ·          | 0                    |                   | <b>3</b> 1            |                    |
|--------------|----------------------|-------------------|-----------------------|--------------------|
|              | Input data<br>length | Input<br>assembly | Output data<br>length | Output<br>assembly |
| Basic Type 1 | 10 bytes             | 150               | 4 bytes               | 100                |
| Basic Type 2 | 4 bytes              | 151               | 2 bytes               | 101                |
| Basic Type 3 | 20 bytes             | 152               | 6 bytes               | 102                |
| Basic Type 4 | 488 bytes            | 153               | 6 bytes               | 103                |

Table 3-1: Comparison of data length for different Basic Types

For example, Basic Type 3 generates 20 bytes of input tags and 6 bytes of output tags. If you expand the input tags in Studio 5000, you will see tags indexed from (0) to (19) and output tags indexed from (0) to (5).

The input data these tags represent is assigned in "Parameters > Outputs > Cyclic Send Data" in SIMOCODE ES V14. The first 2 bytes are freely assignable to represent 16 discrete signals. The remaining bytes are freely assignable to represent up to 9 analog values.

The following paragraphs show the cyclic receive and send data of Basic Type 4 as an example.

For cyclic receive and send data of other Basic Types and additional information on Basic Types, refer to the SIMOCODE pro function manual:

https://support.industry.siemens.com/cs/ww/en/view/109743960/96438864651

## Cyclic receive data of Basic Type 4

The cyclic receive data of Basic Type 3 and Basic Type 4 is identical.

| Byte | Bit 7                                   | Bit 6                                   | Bit 5                                   | Bit 4                                   | Bit 3                                   | Bit 2                                   | Bit 1                                   | Bit 0                                   |
|------|-----------------------------------------|-----------------------------------------|-----------------------------------------|-----------------------------------------|-----------------------------------------|-----------------------------------------|-----------------------------------------|-----------------------------------------|
| 0    | Cycl.<br>send<br>byte 0 –<br>bit 0.7    | Cycl.<br>receive<br>byte 0 –<br>bit 0.6 | Cycl.<br>receive<br>byte 0 –<br>bit 0.5 | Cycl.<br>receive<br>byte 0 –<br>bit 0.4 | Cycl.<br>receive<br>byte 0 –<br>bit 0.3 | Cycl.<br>receive<br>byte 0 –<br>bit 0.2 | Cycl.<br>receive<br>byte 0 –<br>bit 0.1 | Cycl.<br>receive<br>byte 0 –<br>bit 0.0 |
| 1    | Cycl.<br>receive<br>byte 1 –<br>bit 1.7 | Cycl.<br>receive<br>byte 1 –<br>bit 1.6 | Cycl.<br>receive<br>byte 1 –<br>bit 1.5 | Cycl.<br>receive<br>byte 1 –<br>bit 1.4 | Cycl.<br>receive<br>byte 1 –<br>bit 1.3 | Cycl.<br>receive<br>byte 1 –<br>bit 1.2 | Cycl.<br>receive<br>byte 1 –<br>bit 1.1 | Cycl.<br>receive<br>byte 1 –<br>bit 1.0 |
| 2, 3 | Cycl. receive byte 2/3 – analog value 1 |                                         |                                         |                                         |                                         |                                         |                                         |                                         |
| 4, 5 | Cycl. receive byte 4/5 – analog value 2 |                                         |                                         |                                         |                                         |                                         |                                         |                                         |

Table 3-2: Cyclic receive data of Basic Type 3 and Basic Type 4

### Cyclic send data of Basic Type 4

Basic Type 4 provides 488 input bytes of data. The signals for the first 20 bytes of data are freely assigned by the "Cyclic Send Data" area using SIMOCODE ES V14. The remaining data is pre-assigned as a combination of statistical and measured values.

Table 3-3: Cyclic send data of Basic Type 4

| Byte       | Bit 7                                  | Bit 6                                | Bit 5                                | Bit 4                                | Bit 3                                | Bit 2                                | Bit 1                                | Bit 0                                |
|------------|----------------------------------------|--------------------------------------|--------------------------------------|--------------------------------------|--------------------------------------|--------------------------------------|--------------------------------------|--------------------------------------|
| 0          | Cycl.<br>send<br>byte 0 –<br>bit 0.7   | Cycl.<br>send<br>byte 0 –<br>bit 0.6 | Cycl.<br>send<br>byte 0 –<br>bit 0.5 | Cycl.<br>send<br>byte 0 –<br>bit 0.4 | Cycl.<br>send<br>byte 0 –<br>bit 0.3 | Cycl.<br>send<br>byte 0 –<br>bit 0.2 | Cycl.<br>send<br>byte 0 –<br>bit 0.1 | Cycl.<br>send<br>byte 0 –<br>bit 0.0 |
| 1          | Cycl.<br>send<br>byte 1 –<br>bit 1.7   | Cycl.<br>send<br>byte 1 –<br>bit 1.6 | Cycl.<br>send<br>byte 1 –<br>bit 1.5 | Cycl.<br>send<br>byte 1 –<br>bit 1.4 | Cycl.<br>send<br>byte 1 –<br>bit 1.3 | Cycl.<br>send<br>byte 1 –<br>bit 1.2 | Cycl.<br>send<br>byte 1 –<br>bit 1.1 | Cycl.<br>send<br>byte 1 –<br>bit 1.0 |
| 2 3        | Cycl. send byte 2/3 – analog value 1   |                                      |                                      | Cycl. analog float input 1           |                                      |                                      |                                      |                                      |
| 4 5        | Cycl. send byte 4/5 – analog value 1   |                                      |                                      |                                      |                                      |                                      |                                      |                                      |
| 6 7        | Cycl. send byte 6/7 – analog value 3   |                                      |                                      | Cycl. analog float input 2           |                                      |                                      |                                      |                                      |
| 8 9        | Cycl. send byte 8/9 – analog value 4   |                                      |                                      |                                      |                                      |                                      |                                      |                                      |
| 10 11      | Cycl. send byte 10/11– analog value 5  |                                      |                                      |                                      | Cycl. analog float input 3           |                                      |                                      |                                      |
| 12 13      | Cycl. send byte 12/13 – analog value 6 |                                      |                                      |                                      |                                      |                                      |                                      |                                      |
| 14 15      | Cycl. send byte 14/15 – analog value 7 |                                      |                                      |                                      | Cycl. analog float input 4           |                                      |                                      |                                      |
| 16 17      | Cycl. send byte 16/17 – analog value 8 |                                      |                                      |                                      |                                      |                                      |                                      |                                      |
| 18 19      | Cycl. send byte 18/19 – analog value 9 |                                      |                                      |                                      |                                      |                                      |                                      |                                      |
| 20<br>259  | Data of the measurement object         |                                      |                                      |                                      |                                      |                                      |                                      |                                      |
| 260<br>487 | Data of the statistical data object    |                                      |                                      |                                      |                                      |                                      |                                      |                                      |

#### Figure 3-1: Assigning the cyclic send data in SIMOCODE ES V14

| SIMO_EIP  Control device               | _1 [SIMOCODE pro V EIP] | <ul> <li>Parameters</li> </ul> |                                           |                |                 |
|----------------------------------------|-------------------------|--------------------------------|-------------------------------------------|----------------|-----------------|
|                                        |                         |                                |                                           | All parameters | Base parameters |
|                                        |                         |                                |                                           |                | E               |
| Identification                         | Contra constructor      |                                |                                           |                |                 |
| Ethernet parameters                    | Cyclic send data        |                                |                                           |                |                 |
| Configuration                          | Byte 0                  |                                |                                           |                |                 |
| <ul> <li>Motor protection</li> </ul>   |                         |                                |                                           |                |                 |
| <ul> <li>Motor control</li> </ul>      |                         | Bit 0.0: 🍡 Not connected       |                                           |                | 12              |
| <ul> <li>Machine monitoring</li> </ul> |                         | Bit 0.1: Protection/Contro     | I-Status - OFF                            |                | 12              |
| Inputs                                 |                         | Rit 0.2: Restaction/Control    | Status Obla                               |                | in:             |
| <ul> <li>Outputs</li> </ul>            |                         | bit 0.2.                       | -status - ona                             |                | 18-             |
| Basic unit                             |                         | Bit 0.3: 🔀 Extended protect    | on-Event - prewarning overload (I>115%Is) |                | 1               |
| Operator panel LEDs                    |                         | Bit 0.4: 🍡 Not connected       |                                           |                | 12              |
| Cyclic send data                       |                         | Bit 0.5: 🚮 Status - remote m   | ode                                       |                | 128             |
| OPC-UA send data                       |                         | Bit 0.6: Status - group fai    | lt                                        |                | 11              |
| Standard functions                     | -                       | Jun Status group fat           |                                           |                | u*              |
| <ul> <li>Logic modules</li> </ul>      | •                       | Bit 0.7: Status - group wa     | ming                                      |                | 15.             |
| Analog value recording                 |                         |                                |                                           |                |                 |
|                                        | Byte 1                  |                                |                                           |                |                 |
|                                        |                         | Bit 1.0: 🍡 Not connected       |                                           |                | 12ª             |
|                                        |                         | Bit 1.1: 🍡 Not connected       |                                           |                | 128             |
|                                        |                         | Bit 1.2: 🍡 Not connected       |                                           |                | 121             |
|                                        |                         | Bit 1.3: 🍡 Not connected       |                                           |                | 12              |
|                                        |                         | Bit 1.4: 🍡 Not connected       |                                           |                | 121             |
|                                        |                         | Bit 1.5: 2 Not connected       |                                           |                | 128             |
|                                        |                         | Bit 1.6: 🍡 Not connected       |                                           |                | 128             |
|                                        |                         | Bit 1.7: 🍡 Not connected       |                                           |                | 12*             |
|                                        |                         |                                |                                           |                |                 |

## 3.2 Application profiles

Each of the application profiles chosen while adding the SIMOCODE device on page <u>18</u> has default parameters that are assigned in the background.

For instance, in the case of "Overload relay", output 3 on the SIMOCODE EIP base unit is assigned as a fault contact. As long as no faults are present, the firmware turns on output 3. Outputs 1 and 2 can be freely assigned as remote outputs.

Up to 20 bytes of the data sent cyclically to the controller from SIMOCODE are defined in the "Output" area as well. This can be reviewed or changed under "Outputs > Cyclic send data". Binary signals can be selected in the first two bytes. Analog values can be selected for bytes 2 through 19.

| Control device_1 [SIMOCODE pro V EIP]      Parameters               |
|---------------------------------------------------------------------|
|                                                                     |
|                                                                     |
| Outputs                                                             |
|                                                                     |
| Basic unit                                                          |
|                                                                     |
| BU - output 1: 2. Not connected                                     |
| BU - output 2: 2. Not connected                                     |
| BU - output 3: Protection/Control-Contactor control - 3 OE3         |
| in not control control s que                                        |
| Cyclic send data                                                    |
| Byte 0                                                              |
| byte v                                                              |
| Bit 0.0: 🍡 Not connected                                            |
| Bit 0.1: 🍡 Not connected                                            |
| Bit 0.2: 🍡 Not connected                                            |
| Bit 0.3: Extended protection-Event - prewarning overload (I>115%Is) |
| Bit 0.4: 2 Not connected                                            |
| Bit 0.5: 🔁 Not connected                                            |
| Bit 0.6:                                                            |
| Bit 0.7: 📷 Status - group warning                                   |
| •                                                                   |
| Byte 1                                                              |
| Diet D. P. Herenested                                               |
| Bit 1.0: " Not connected                                            |
| Bit 1.1: 2 Not connected                                            |
| Bit 1.2: CND connected                                              |
| Bit 1.3: 2 Not connected                                            |
| Bit 1.4: 🍡 Not connected                                            |
| Bit 1.5: 🍡 Not connected                                            |
| Bit 1.6: 🍡 Not connected                                            |
| Bit 1.7: 🍡 Not connected                                            |
|                                                                     |
| Analog values                                                       |
| Byte 2/3 (analog value): 🛫 max. current I_max (% of Is)             |
| Input 1: "Byte 4/5": 2 Not connected                                |
| Input 2: "Byte 6/7": 2. Not connected                               |
| Input 3: "Byte 8/9": Not connected                                  |
| Input 1: "Byte 10/11": Not connected                                |
|                                                                     |

# 4 Appendix

## 4.1 Service and Support

### **Industry Online Support**

Do you have any questions or need assistance?

Siemens Industry Online Support offers round the clock access to our entire service and support know-how and portfolio.

The Industry Online Support is the central address for information about our products, solutions and services.

Product information, manuals, downloads, FAQs, application examples and videos – all information is accessible with just a few mouse clicks at: <u>https://support.industry.siemens.com</u>

#### **Technical Support**

The Technical Support of Siemens Industry provides you fast and competent support regarding all technical queries with numerous tailor-made offers – ranging from basic support to individual support contracts. You send queries to Technical Support via Web form: www.siemens.com/industry/supportrequest

#### Service offer

Our range of services includes, inter alia, the following:

- Product trainings
- Plant data services
- Spare parts services
- Repair services
- On-site and maintenance services
- Retrofitting and modernization services
- Service programs and contracts

You can find detailed information on our range of services in the service catalog: https://support.industry.siemens.com/cs/sc

#### Industry Online Support app

You will receive optimum support wherever you are with the "Siemens Industry Online Support" app. The app is available for Apple iOS, Android and Windows Phone:

https://support.industry.siemens.com/cs/ww/en/sc/2067

## 4.2 Links and Literature

Table 4-1: Links and Literature

| No. | Торіс                                                                     |
|-----|---------------------------------------------------------------------------|
| \1\ | Siemens Industry Online Support                                           |
|     | https://support.industry.siemens.com                                      |
| \2\ | Link to this entry page of this application example                       |
|     | https://support.industry.siemens.com/cs/ww/en/view/109748968              |
| \3\ | Manual Collection – SIMOCODE pro                                          |
|     | https://support.industry.siemens.com/cs/ww/en/view/109743951              |
| \4\ | Function Manual – SIMOCODE pro – Communication                            |
|     | https://support.industry.siemens.com/cs/ww/en/view/109743960              |
| \5\ | SINAMICS G: Speed Control of a G120 with Allen-Bradley controller         |
|     | (Compact/ControlLogix with RSLogix 5000) via EtherNet/IP                  |
|     | https://support.industry.siemens.com/cs/ww/en/view/82843076               |
| \6\ | SIMOCODE pro V: Prevention of Pump Blockages by Changing the Direction of |
|     | Rotation                                                                  |
|     | https://support.industry.siemens.com/cs/ww/en/view/109478058              |
| \7\ | SIMOCODE pro V EIP: EDS file for Ethernet/IP communication                |
|     | https://support.industry.siemens.com/cs/ww/en/view/109741009              |

# 4.3 Change documentation

Table 4-2: Change documentation

| Version | Date    | Modifications |
|---------|---------|---------------|
| V1.0    | 08/2017 | First version |